# **TEXAS SUMMER MANDATE:** NOTIFICATION OF INTENT IN TX-UNPS

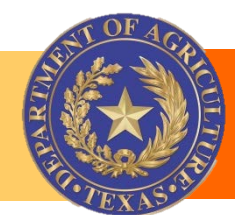

**Summer Meal Programs** 

# Log on to TX-UNPS via <a href="https://txunps1.texasagriculture.gov/">https://txunps1.texasagriculture.gov/</a>

# TX-UNPS

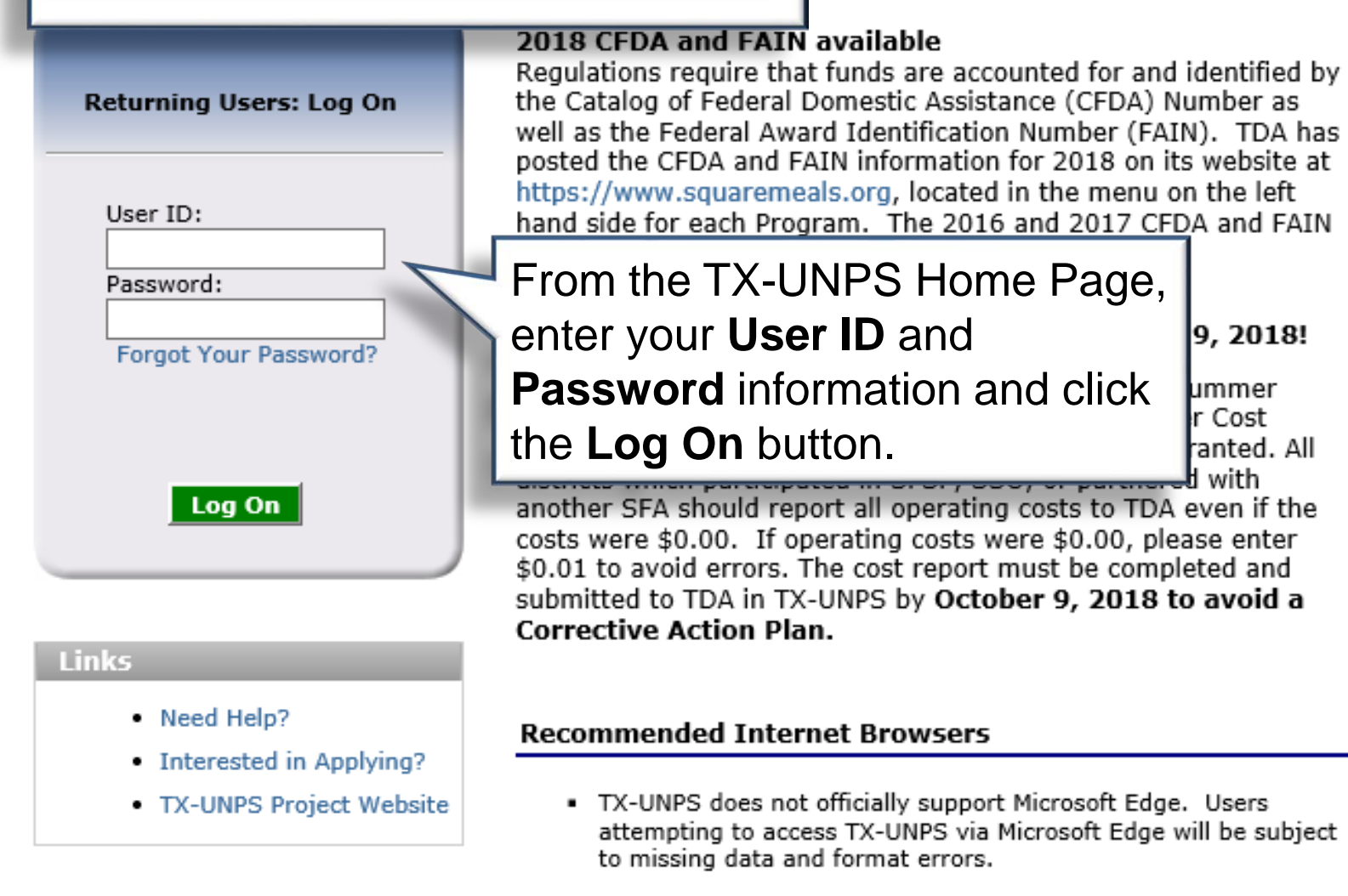

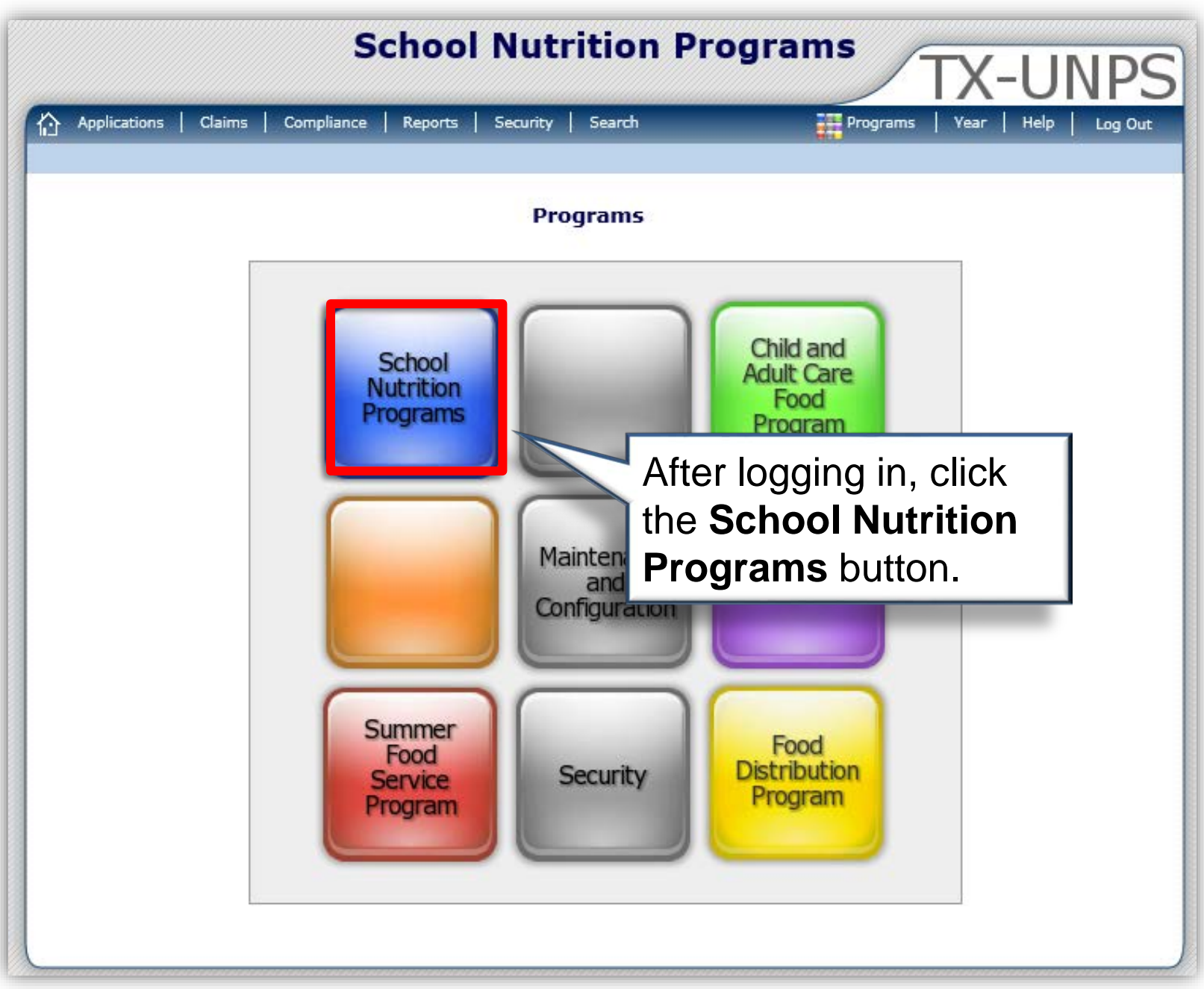

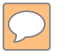

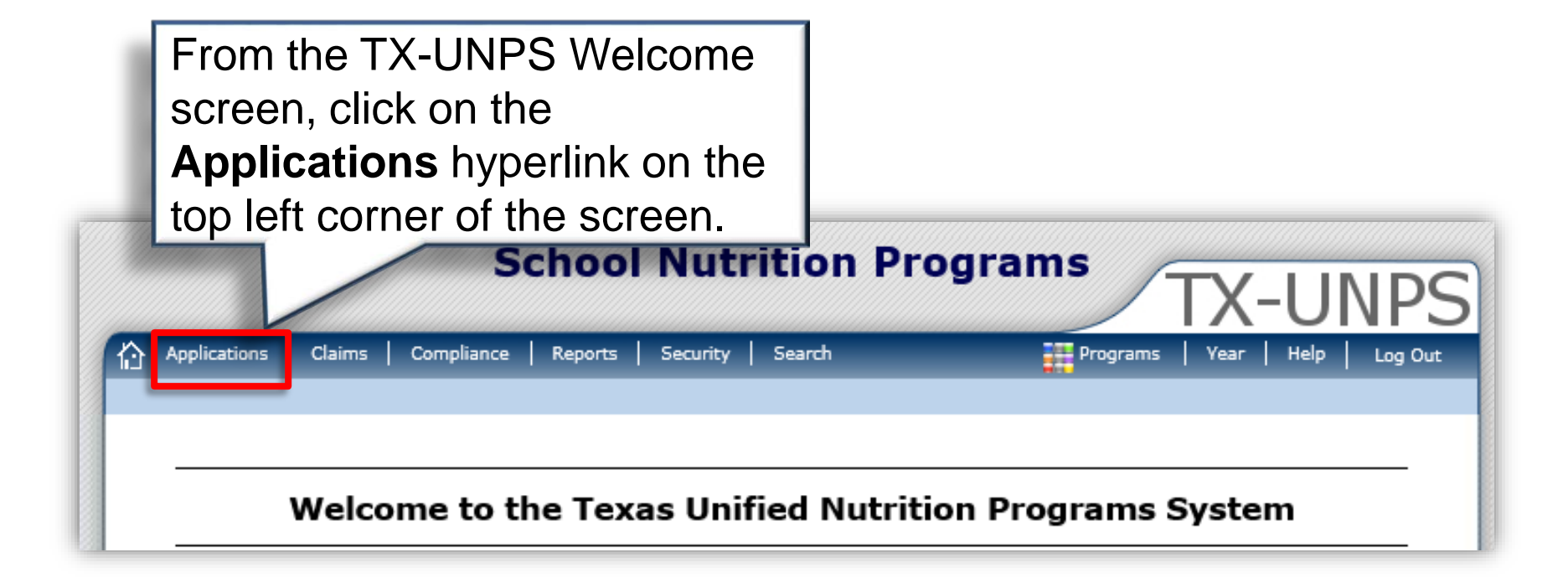

| Applications   Claims   Compliance | Reports Security Search                                                                                            | Programs   Year   Help   Log Ou |
|------------------------------------|----------------------------------------------------------------------------------------------------|---------------------------------|
| Applications >                     |                                                                                                    | School Year:2021-20             |
| Item                               | Description                                                                                                    |                                 |
| Contracting Entity Manager         | SNP Contracting Entity's Profile, Site and H                                                                       | lold Information                |
| Application Portal                 | Access to all program applications                                                                                 |                                 |
| Application Packet                 | Applications Forms (Contracting Entity and                                                                         | l Site)                         |
| Attachment B                       | Policy Statement for Free and Reduced-Pri-<br>Count/Collection Procedure(s)                                        | ce Meals, Attachment B: Meal    |
| Financial Report                   | School Food Annual Revenues and Expenditures Report<br>School Food Annual Revenues and Expenditures Report Summary |                                 |
| Financial Report Summary           |                                                                                                    |                                 |
| FFVP Summary                       |                                                                                                    | pprovals                        |
| FFVP Application Packet            | From the Applications                                                                                              | s (SFA and Site)                |
| FFVP Grants                        | screen select <b>Texas</b>                                                                                         | n for a specific CE             |
| FFVP Grant Overview                | Summer Mendete from                                                                                                | h by Site Overview              |
| Summer Nutrition Program Costs     | Summer Mandate Iron                                                                                                | trition Program                 |
| Capital Expenditure Request        | the <b>Item</b> list.                                                                                              | 00                              |
| Community Eligibility Provision    |                                                                                                    | ovision                         |
| Texas Summer Mandate               | Summer Nutrition Programs Intent Declara                                                                           | ation                           |
| Texas Summer Mandate Summary       | Summer Nutrition Programs Intent Summa                                                                             | ary                             |
| Download Forms                     | Forms Available for Downloading                                                                                    |                                 |

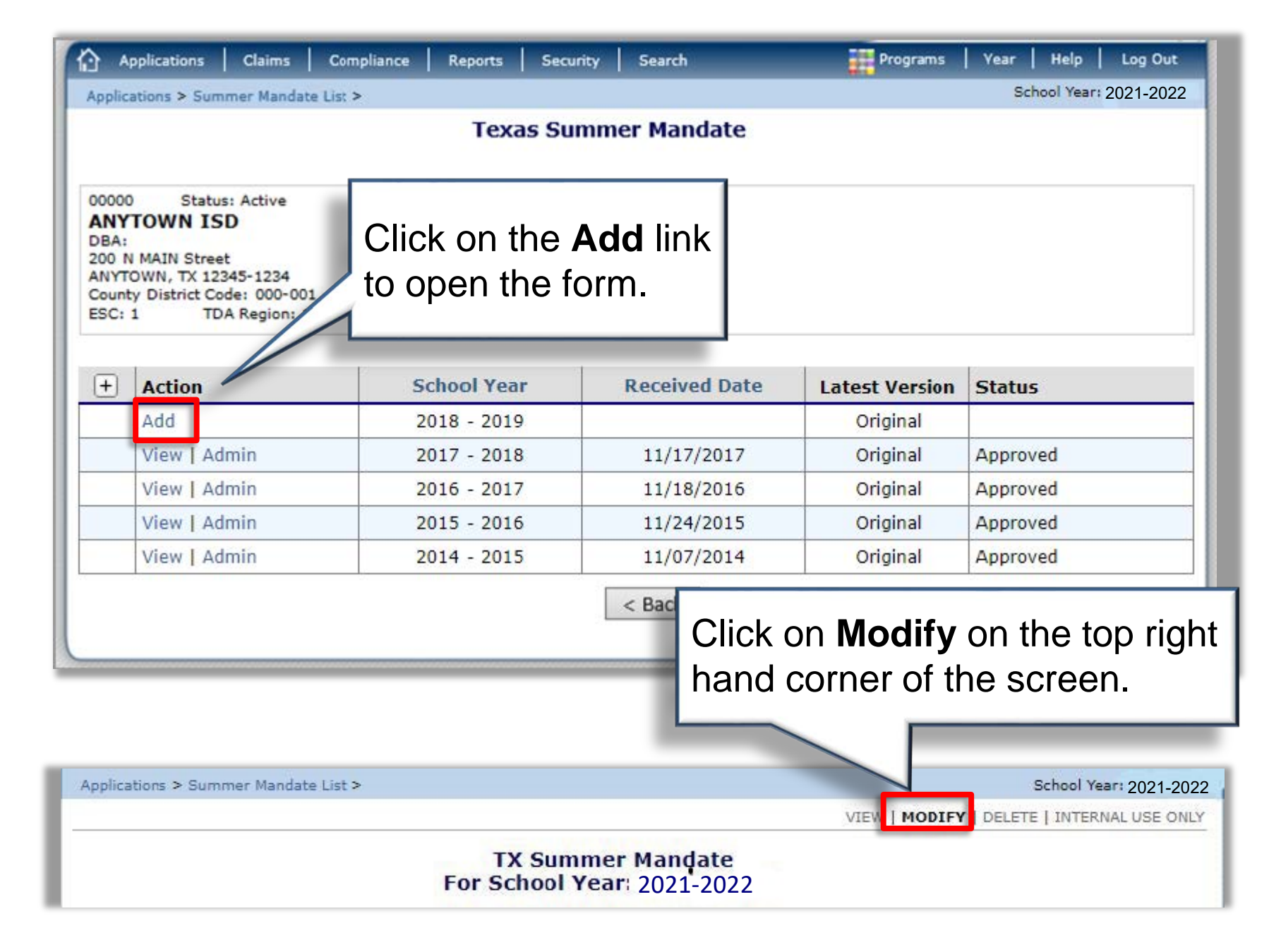

| Ins | Re<br>no<br>int                                                                                                    | eview the re<br>te of the <b>du</b><br>entions to 7                                                                                         | equirements r<br><b>Je date</b> to sul<br>FDA.                                                                                          | naking<br>bmit                                                                                   |                                                                                                    |
|-----|----------------------------------------------------------------------------------------------------|----------------------------------------------------------------------------------------------------|----------------------------------------------------------------------------------------------------|--------------------------------------------------------------------------------------------------|----------------------------------------------------------------------------------------------------|
|     | Texas regulation (4<br>enrolled students enutrition program.<br>SFAs that meet thi<br>their waiver reques<br>SFAs will be contact<br>Waivers are valid fr | Texas Admin. Code<br>ligible for free or re<br>s criteria are require<br>t and waiver explar<br>ted if additional info<br>or one year only. | e §25.612) requires pul<br>educed-price meals in th<br>ed to declare their inter<br>nation through this form<br>ormation is needed to a | blic school distri<br>ne National Scho<br>ntion to provide<br>n by January 31<br>approve a waive | icts with <b>50 percent</b> or more of their<br>ool Lunch Program to provide a summer<br>a summer nutrition program, or submit<br><br>r request. |
| Cor | The Texas Summer<br>declare they will pr<br>prior to program of<br>ntact Informatio                                                                       | Mandate form is <u>n</u> ovide a summer nu<br>peration.<br><b>n</b>                                                                         | <u>ot</u> the program applica<br>trition program must c                                                                                 | tion. In order to<br>omplete an app                                                              | Enter the appropriate information for the <b>Contact</b>                                                                                         |
|     |                                                                                                    | Salutation                                                                                                    | First Name                                                                                                    | Last                                                                                             | Information fields 1-4.                                                                                                    |
| 2   | Name:                                                                                                    |                                                                                                    |                                                                                                    |                                                                                                  |                                                                                                    |
| 3   | Title:                                                                                                    |                                                                                                    |                                                                                                    |                                                                                                  |                                                                                                    |
| 8   | Email Address: 🗳                                                                                                    |                                                                                                    |                                                                                                    |                                                                                                  |                                                                                                    |
| 3   | Phone:                                                                                                    |                                                                                                    | Ext:                                                                                                    | Fax:                                                                                             |                                                                                                    |
|     |                                                                                                    |                                                                                                    | Due Date: Janu                                                                                                    | iary 31, <b>202</b> 2                                                                            | 2                                                                                                    |

## Select **one of the intentions** listed below to signify which program your district plans to participate in.

#### Summer Program Intention

If an SFA selects option 5a, 5b, or 5c, they will be required to submit a cost report in TX-UNPS at the end of summer 5. identifying operating costs for running the summer program (even if their cost is \$0). Select the SFA's program intention for school year 2021-2022 Summer Food Service Program (SFSP): SFA will operate a traditional Summer Food Service Program (SFSP) as a sponsor. SFAs that declare they will provide a summer nutrition program must complete an application and be approved for participation prior to program operation. Seamless Summer Option (SSO): SFA will operate the Seamless Summer Option (SSO) as a sponsor. SFAs that declare they will provide a summer nutrition program must complete a site application and be approved for participation prior to program operation. Partnering with another organization or SFA: с. SFA is arranging for the operation of a summer nutrition program by collaborating or partnering with another organization or SFA. The written agreement between parties must be submitted to TDA by April 1. Waiver for participation in a summer nutrition program: SFA requests a waiver from the legal obligation to offer a summer nutrition program and will assist TDA in identifying alternate providers.

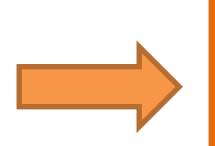

Review the following pages to learn more about the four Summer Program Intention options!

## Option (a) and (b): Offer SFSP or SSO

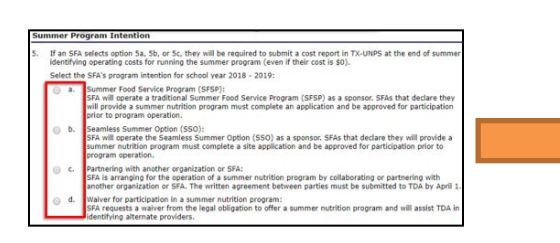

#### Summer Program Intention

5. If an SFA selects option 5a, 5b, or 5c, they will be required to submit a cost report in TX-UNPS at the end of summer identifying operating costs for running the summer program (even if their cost is \$0).
Select the SFA's program intention for school year 2021-2022
a. Summer Food Service Program (SFSP): SFA will operate a traditional Summer Food Service Program (SFSP) as a sponsor. SFAs that declare they will provide a summer nutrition program must complete an application and be approved for participation prior to program operation.
b. Seamless Summer Option (SSO): SFA will operate the Seamless Summer Option (SSO) as a sponsor. SFAs that declare they will provide a summer nutrition program must complete a site application and be approved for participation prior to program operation.

Choose option (a) or (b) in *number 5* to indicate that your district plans to provide a summer nutrition program, and operate SFSP or SSO.

### **Reminder!**

- The SFSP or SSO Application Packet must also be completed and submitted in TX-UNPS.
- To apply for SFSP:
  - 1. Visit the <u>SFSP page</u> at SquareMeals.org
  - 2. Carefully review all deadlines and instructions before completing the application.
- To apply for SSO, complete and submit the SSO Site Application. Instructions for adding a site can be found in the TX-UNPS User Manual at <u>www.squaremeals.org/TXUNPSResources</u> or in <u>Administrator's Reference Manual</u> Section 12.

Contact your <u>Education Service Center</u> for more information about the SFSP or SSO applications.

## Option (c): Partner with Another SFA

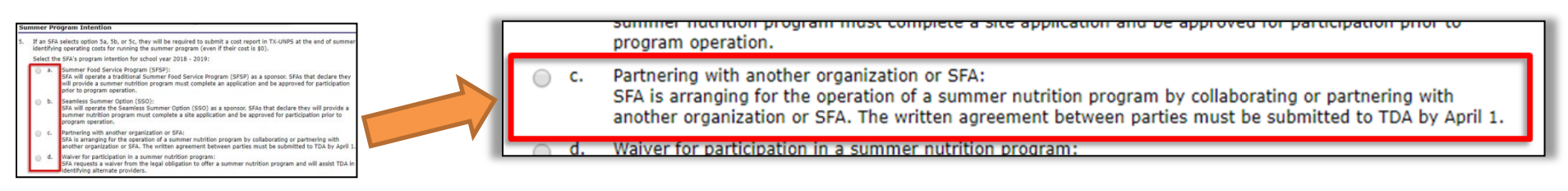

Choose option (c) in *number 5* to indicate that your district will partner with another SFA to provide a summer nutrition program. There are a variety of ways your district can help children in need access nutritious meals via a partnership:

- Allow/Rent another sponsor to use your facilities
- Find a sponsor to open a meal site in a local community location
- Volunteer staff or conduct outreach to help another sponsor provide meals
- Volunteer your buses to help transport children to meal sites
- A **signed agreement** between your district and partnering organization is required, and should include:
  - Serving days and times
  - Responsibilities of each party
  - Names and contact information for each party

**Important Deadline**: It is required to submit to TDA the finalized partnership agreement by April 1, 2022, via email to <u>SNPWaivers@TexasAgriculture.gov</u>.

## Option (d): Request a Waiver – two steps

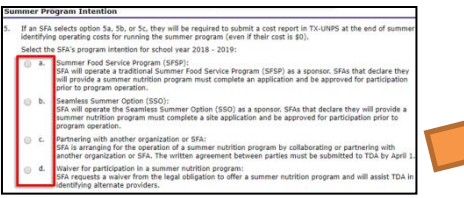

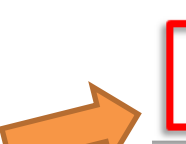

 Waiver for participation in a summer nutrition program: SFA requests a waiver from the legal obligation to offer a summer nutrition program and will assist TDA in identifying alternate providers.

1. Choose option (d) in *number 5* to indicate that your district would like to request a waiver, and opt out of providing a summer nutrition program.

- Waiver requests must be submitted prior to January 31 in order to be considered
- Depending on the reason for the waiver request, additional information and documentation may be required. See the following page for requirement details.
- As required by state law, the Board of Trustees must send written notice of intention to the Districts local school Health Advisory Council no later than **November 30, 2021**.
- When selecting the waiver option you must also identify an alternate feeding site that is able to serve summer meals to your in-need student population
- 2. Continue to number 6 of the form to enter the waiver request reason.

Waiver reasons and requirements explained on the following page

- 6. Reason for waiver request:
  - A school district requesting a waiver from participation for reasons 6b-6e must include an explanation for the waiver in the section below.
    a. Fewer than 100 children in the SFA are eligible for free or reduced-price meals.
    b. Transportation is an insurmountable obstacle to program operations.
    c. SFA is unable to operate the summer nutrition program due to renovation or construction within the SFA and an appropriate alternative site is not available.
    d. SFA is unable to operate the summer nutrition program due to other extenuating circumstances.
    SFA is unable to operate a summer nutrition program because the projected operational expenses for the summer feeding program exceed the expected federal reimbursements plus one month of the school food services' three months operating expenses on hand.

| Waiver Request Reasons and Required Documentation                                                                                                    |                                                                                                    |  |
|----------------------------------------------------------------------------------------------------|----------------------------------------------------------------------------------------------------|--|
| a. Fewer than 100 eligible students                                                                                                    | Select (a) if your school district has fewer than 100 students eligible for free or reduced meals, based on prior <b>PY20</b> <i>March</i> claims. No documentation or additional explanation is needed.                                                                                                    |  |
| b. Transportation                                                                                                    | Select (b) if there are insurmountable barriers that prevent children from accessing the meal site. This often includes safety hazards, physical distance between home and meal sites, etc. <b>A detailed explanation of barriers is required in number 7 of the form.</b>                                             |  |
| c. Construction                                                                                                    | Select (c) if construction is planned and there is no alternative facility available. Verifiable paperwork detailing the planned construction must be sent to TDA. A detailed explanation of why an alternative site is not available is also required in <i>number</i> 7 of the form.                                 |  |
| d. Other<br>extenuating<br>circumstances                                                                                                    | Select (d) if there are other extenuating circumstances not provided<br>on the form. A detailed explanation of the extenuating<br>circumstance is required in <i>number</i> 7 of the form.                                                                                                    |  |
| e. Cost                                                                                                    | Financial documentation must demonstrate the cost to operate the program for one month is <b>greater than</b> one month of your food service's budgeted operating expenses and expected federal reimbursement. Transportation costs should not be included. Financial documentation must be emailed to TDA for review. |  |
| All supporting documents should be emailed to <u>SNPWaivers@TexasAgriculture.gov</u> by January 31.<br>View www.squaremeals.org/SummerWaivers for further details on acceptable explanations |                                                                                                    |  |

### For reasons 6b-6e, enter your explanation in the provided Waiver Explanation box.

| 7. | <ol> <li>Waiver Explanation:<br/>Provide supporting waiver explanation in this area instead of submitting to TDA via fax or email.</li> </ol> |   |  |
|----|----------------------------------------------------------------------------------------------------|---|--|
|    |                                                                                                    | ^ |  |
|    |                                                                                                    | ~ |  |

If applying for a waiver, an Alternative SNP Provider must be identified and recorded in *number 8*. This should be contact information of who you contacted to discuss feeding children in your region.

| Alt | ernative SNP Provid                                                                                                    | er   |                                             |  |
|-----|----------------------------------------------------------------------------------------------------|------|---------------------------------------------|--|
| 8.  | <ol> <li>SFAs requesting waivers must work with TDA to identify potential alternative SNP providers to serve their area's children<br/>A potential SNP Provider in your area is:</li> </ol> |      |                                             |  |
|     | Organization Name:                                                                                                    |      | *The name provided<br>cannot be the name of |  |
|     | Contact Name:                                                                                                    |      | the CE completing this                      |  |
|     | Phone:                                                                                                    | Ext: | form.                                       |  |

## **Submitting Summer Mandate Intention**

#### Summer Program Intention

 If an SFA selects option 5a, 5b, or 5c, they will be required to submit a cost report in TX-UNPS at the end of summer identifying operating costs for running the summer program (even if their cost is \$0).

Select the SFA's program intention for school year 2021-2022

- a. Summer Food Service Program (SFSP): SFA will operate a traditional Summer Food Service Program (SFSP) as a sponsor. SFAs that declare they will provide a summer nutrition program must complete an application and be approved for participation prior to program operation.
- b. Seamless Summer Option (SSO): SFA will operate the Seamless Summer Option (SSO) as a sponsor. SFAs that declare they will provide a summer nutrition program must comprogram operation.
   Once all areas of the Texas
- c. Partnering with another organization SFA is arranging for the operation of another organization or SFA. The wri

 d. Waiver for participation in a summer SFA requests a waiver from the legal identifying alternate providers.

Summer Mandate form are complete, click **Save** at the bottom of the page.

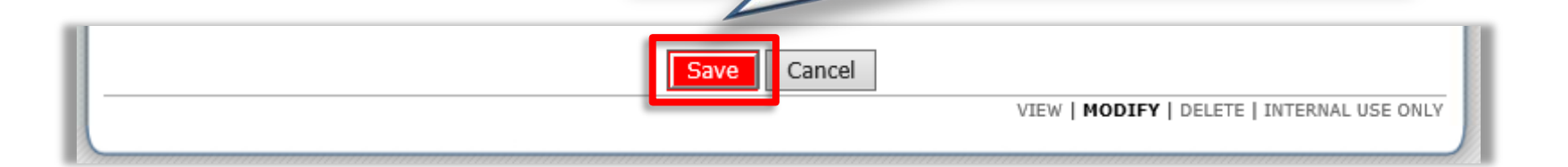

## Helpful Reminders

- If you change your decision about which option to pursue at a later date, you must update your Texas Summer Mandate form in TX-UNPS and submit any required documentation to TDA prior to the deadline given.
- Waiver requests must be submitted by January 31<sup>st</sup> to be considered for approval.
- Unless you request a waiver, your district's Summer Cost Report must be submitted at the end of the summer in TX-UNPS, even if your cost is \$0. This also applies even if you partnered with another organization.
- For additional information, please visit <u>www.summerfood.org</u> and <u>www.squaremeals.org</u>.